# Formation compression/décompression (avec PeaZip)

# L'objectif général de ce module est de vous permettre de décompresser des fichiers et de les compresser (au format ZIP).

La compression permet de réduire la taille d'un fichier parfois de façon très importante. Elle transforme un fichier ou un groupe de fichiers (on parle alors d'une archive) en un nouveau dossier. Le format utilisé ici est le ZIP qui est manipulable à l'aide de Windows. Il existe d'autres formats de compression, comme le format RAR, mais il faut éviter de les utiliser pour échanger des fichiers, car tout le monde ne dispose pas de l'outil de décompression adapté.

La compression donne de médiocres résultats pour les fichiers DOCX, XLSX, PPTX et les images JPG ou GIF dont le format est déjà compressé.

Il existe deux solutions pour compresser/décompresser :

- 1° Vous disposez de Windows Vista ou Windows 7, 8 ou 10 ? Ces versions de Windows comportent un module de compression/décompression.
- 2° Sur votre ordinateur est installé un autre logiciel de compression/décompression comme <u>PeaZip</u>. Cette formation est adaptée à ce logiciel.
- S Télécharger et enregistrer (et non pas seulement ouvrir) le dossier *etranger.zip* à l'URL :

http://tinyurl.com/p9xp8t9

### **1. VOIR LE CONTENU D'UN DOSSIER ZIP**

**Problème :** Vous souhaitez savoir quels fichiers sont compressés dans le dossier etranger.zip

- Solution : Le plus souvent, les fichiers et dossiers téléchargés se trouvent dans le dossier *Téléchargements* 
  - Ouvrir l'Explorateur de fichiers (à l'aide du raccourci clavier Windows+E) et accéder au dossier Téléchargements

| 🔆 Favoris            | Nom                  | Modifié le       | Туре                | Taille   |
|----------------------|----------------------|------------------|---------------------|----------|
| 🔜 Bureau             | 🌗 etranger           | 30/09/2016 09:33 | Dossier de fichiers |          |
| Emplacements récents | Programmes           | 10/03/2017 17:23 | Dossier de fichiers |          |
| \rm Iéléchargements  | 🔁 Tapis.pdf          | 29/07/2016 14:45 | Adobe Acrobat D     | 2 354 Ko |
|                      | adwcleaper 5.016 eve | 03/11/2015 08:58 | Application         | 1 668 Ko |
| ConeDrive            | 🔒 etranger.zip       | 02/09/2014 15:50 | Dossier compressé   | 236 Ko   |
| 🝌 Documents          | Restos.ods           | 01/12/2016 17:00 | Fichier ODS         | 34 Ko    |
| 🌗 Musique            | Total.ods            | 22/12/2016 14:15 | Fichier ODS         | 48 Ko    |
|                      | Restos.xlsx          | 01/12/2016 16:15 | Microsoft Excel W   | 16 Ko    |
| 🤣 Groupe résidentiel | Total.xlsx           | 22/12/2016 14:15 | Microsoft Excel W   | 52 Ko    |

- Double-cliquer sur *etranger.zip*
- l'outil de compression/décompression dont est équipé l'ordinateur vous permet de voir les neuf fichiers compressés ensemble sans les décompresser. Il est même

possible de les ouvrir. Mais <u>il ne faut pas modifier un fichier dans un dossier</u> <u>compressé</u>. Il faut d'abord réaliser une décompression.

## 2. DÉCOMPRESSER UN DOSSIER COMPRESSÉ

**Problème :** Comment décompresser le dossier etranger.zip ?

**Solution :** Dans l'Explorateur de fichiers, dans le dossier *Téléchargements*, faire un clic droit sur *etranger.zip > PeaZip > Extract here (in new folder)* 

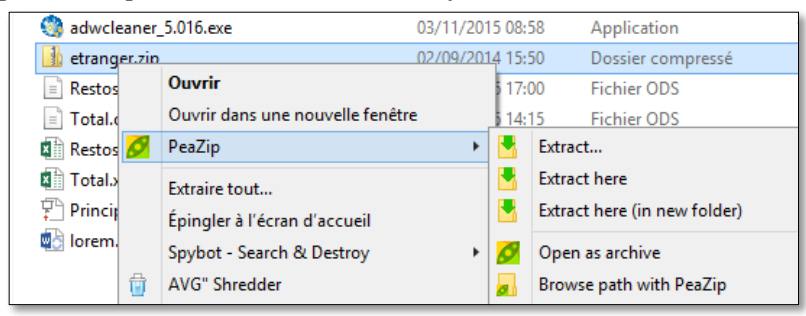

dans le dossier *Téléchargements*, un dossier *etranger* est apparu qui compte neuf fichiers.

#### 3. DÉCOMPRESSER UN DOSSIER COMPRESSÉ DANS UN DOSSIER PRÉCIS

**Problème :** Comment décompresser le dossier etranger.zip sur le bureau dans un dossier nommé Compression ?

- Solution : Sur le bureau, créer un dossier nommé *Compression* 
  - Dans le dossier *Téléchargements*, supprimer le dossier *etranger* qui vient d'être créé
  - Clic droit sur *etranger.zip* > *PeaZip* > *Extract...* > au milieu de la fenêtre, cliquer sur l'icône ...
  - Dans la fenêtre, dan la liste déroulante, cliquer sur *Compression* > OK > OK
  - Sur le bureau (que vous pouvez atteindre rapidement au moyen du raccourci Windows+D), dans le dossier Compression, se trouvent neuf fichiers décompressés

#### 4. COMPRESSER UN SEUL FICHIER

**Problème :** Comment compresser le fichier Lycees1.XLS qui « pèse » 68 ko ?

**Solution :** Dans le dossier *Compression*, faire un clic droit sur le fichier *Lycees1.XLS > Peazip > Add to .ZIP* 

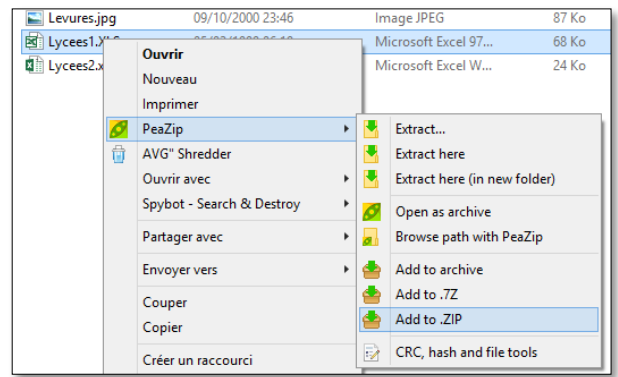

Dans le dossier *Compression*, un dossier compressé *Lycees1.zip* est apparu de 20 ko au lieu de 68 ko pour *Lycees1.XLS*, soit un taux de compression d'environ 70 %

| Lycees1.XLS   | 05/02/1999 06:19 | Microsoft Excel 97 | 68 Ko |
|---------------|------------------|--------------------|-------|
| 🔒 Lycees1.zip | 10/03/2017 17:47 | Dossier compressé  | 20 Ko |
| Lycees2.xlsx  | 10/10/2015 09:39 | Microsoft Excel W  | 24 Ko |

- De la même manière, compressez le fichier Lycees2.xlsx qui est exactement le même que Lycees1.XLS, mais enregistré au format XLSX @ alors que le fichiers Lycees2.xlsx pèse 24 ko, le dossier compressé Lycees.zip pèse 22 ko, soit un taux de compression de 8 %.
- De la même manière, compressez le fichier *Levures.jpg c* le taux de compression est de 1 %.

| NB: | $\triangleright$ | Les fichiers Lycees2.xlsx et Levures.jpg sont dans un format compressé.                                                                                                    |
|-----|------------------|----------------------------------------------------------------------------------------------------|
|     | $\succ$          | Voici d'autres formats de fichier compressés :                                                                                                    |
|     |                  | - images : GIF, PNG                                                                                                    |
|     |                  | - traitement de texte : DOCX (Word 2007 et versions suivantes) ;                                                                                                    |
|     |                  | - diaporama : PPTX (PowerPoint 2007 et versions suivantes);                                                                                                    |
|     |                  | <ul> <li>MP3 (fichier musical) et MP4 (fichier vidéo).</li> </ul>                                                                                                    |
|     | $\triangleright$ | La compression de fichiers dans un format compressés peut-être utile si l'on souhaite créer<br>une archive, c'est-à-dire réunir plusieurs fichiers en un seul, pour les envoyer par courriel, |
|     |                  | par exemple.                                                                                                    |

#### **5. COMPRESSER PLUSIEURS FICHIERS**

- **Problème :** Vous voulez compresser non pas un seul mais plusieurs fichiers afin de les envoyer à un collègue.
- **Solution :** Dans le dossier *Compression*, tout en maintenant la touche *Ctrl* enfoncée, cliquer les fichiers *baldback.gif*, *Bullet3.gif* et *email.gif* afin de les sélectionner > sans cliquer, placer le pointeur sur l'un des trois fichiers sélectionnés (zone en bleu) >

| Nom                 | Date             | Туре       | Taille Mo |
|---------------------|------------------|------------|-----------|
| 🔝 baldback.gif      | 07/03/1999 12:00 | Image GIF  | 2 Ko      |
| 🔣 Bande coloree.gif | 16/12/1996 14:00 | Image GIF  | 3 Ko      |
| 🐱 Bullet3.gif       | 16/12/1996 14:00 | Image GIF  | 1 Ko      |
| 🔄 Eiffel.jpg        | 07/03/1999 12:28 | Image JPEG | 6 Ko      |
| 💽 email.gif         | 06/03/2002 00:58 | Image GIF  | 21 Ko     |
| Feuilles d'automne  | 16/12/1996 14:00 | Image GIF  | 7 Ko      |

- Clic droit > Envoyer vers > Dossier compressé @ un dossier compressé email.zip est apparu dans le dossier Compression (si le pointeur, au moment du clic droit, était audessus de email.gif)
- Renommer le dossier compressé *Reduc.zip*

## 6. AJOUTER UN FICHIER À UN DOSSIER COMPRESSÉ

**Problème :** J'ai oublié d'ajouter le fichier Eiffel.jpg dans le dossier Reduc.zip que je viens de créer

- **Solution :** Double-clic sur *Reduc.zip* pour l'ouvrir à l'aide de PeaZip
  - Cliquer-glisser *Eiffel.jpg* depuis l'Explorateur de fichiers vers Reduc.zip > OK

| 🛐 baldback.gif | Image GIF  | 2 Ko  |
|----------------|------------|-------|
| 💽 Bullet3.gif  | Image GIF  | 1 Ko  |
| 🔄 Eiffel.jpg   | Image JPEG | 6 Ко  |
| 📧 email.gif    | Image GIF  | 20 Ko |